# Beaumont

|                          | <b>PolicyStat ID:</b> <i>10720382</i> |  |
|--------------------------|---------------------------------------|--|
| Origination:             | 12/14/2021                            |  |
| Effective:               | 12/14/2021                            |  |
| Last Approved:           | 12/14/2021                            |  |
| Last Revised:            | 12/14/2021                            |  |
| Next Review:             | 12/14/2023                            |  |
| <b>Document Contact:</b> | Michele Sedlak: Medical               |  |
|                          | Technologist Lead                     |  |
| Area:                    | Laboratory-Hematology                 |  |
| Key Words:               |                                       |  |
| Applicability:           | Royal Oak                             |  |

### One Chart-One Contact (EPIC) Access to Hematology/Coagulation Specific Appointment Center Schedules - RO

Document Type: Procedure

## I. PURPOSE AND OBJECTIVE:

This provides instructions on finding the list of bone marrows and platelet aggregations scheduled through the appointment center and appointments schedule through the visits.

## **II. PROCEDURE:**

A. Perform the following steps to access outpatient bone marrow and platelet aggregation schedules.

- 1. From the laboratory PC desktop, double click on the One Chart-One Contact icon.
- 2. Type in Beaumont Logon ID (System Login ID) and Password. Press <Enter> or click "OK".
- 3. "RYO Laboratory" should be highlighted. Click "Continue".
- 4. At the top left of the screen, click on the EPIC icon. Select "View Schedule".
  - a. For bone marrow and platelet aggregation schedules:
    - i. In the "Provider or resource" field type:
      - a. "ROBMBX" for bone marrow
      - b. "ROLABCC" for platelet aggregation
    - ii. Under "View Options" at the right of the screen, scroll down to "All Times, Single Provider".
    - iii. Click on the desired date on the pop-up calendar.
    - iv. To print the schedule, click on:
      - a. "Print" icon at the top of the screen
      - b. "Provider Schedule"
  - b. For pediatric hematology schedules:
    - i. In the chart search, search for and select "Dar Dept Appts".

- ii. In the "Search available reports" field type and select "Cancer Center Registration."
- iii. Uncheck "Combine Departments."
- iv. Click "Run."
- v. Click the magnifying glass and select **SKANDALARIS CTR FOR CHILDREN'S CANCER** [1730012].
- vi. To print, click "Print" in the top right corner, select printer, and click "Print."
  - a. NOTE: Scheduled visits on the list will be highlighted in green. When patients arrive, the color will change to yellow.

#### **Attachments**

No Attachments

#### **Approval Signatures**

| Step Description                                            | Approver                                    | Date       |
|-------------------------------------------------------------|---------------------------------------------|------------|
| Hematology Medical Director Designee                        | Ann Marie Blenc: System Med Dir, Hematopath | 12/14/2021 |
| Policy and Forms Steering Committee<br>Approval (if needed) | Michele Sedlak: Medical Technologist Lead   | 12/13/2021 |
| Policy and Forms Steering Committee<br>Approval (if needed) | Gail Juleff: Project Mgr Policy             | 11/23/2021 |
| System Manager                                              | Rebecca Bacarella: Mgr Laboratory           | 11/23/2021 |
|                                                             | Michele Sedlak: Medical Technologist Lead   | 11/19/2021 |
| Applicability                                               |                                             |            |
| Royal Oak                                                   |                                             |            |